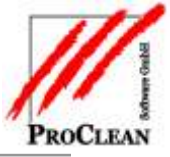

# ProControl: Rückrechnungen transparent gemacht

Wieso wurde auf Kostenstelle x in diesem Monat mehr Lohn gezahlt als geplant? Mit ProActivity erfasste Rückrechnungen im Bruttolohnbereich, die über die Varial-Personalabrechnung abgerechnet werden, sind nun in ProControl als solche über den Einzelnachweis erkennbar.

## INHALTSVERZEICHNIS:

| ERFASSUNG IN PROACTIVITY 2           |
|--------------------------------------|
| BEREITSTELLUNG DER ISTWERTE 3        |
| ÜBERNAHME IN VARIAL (PROGRAMM 525) 4 |
| EINZELNACHWEIS IN PROCONTROL 5       |
|                                      |

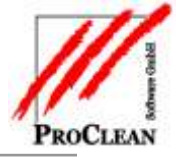

### **ERFASSUNG IN PROACTIVITY**

Rückrechnungen werden in einem vergangenen Monat in Reiter *Ist/Arbeitnehmer* bzw. *Ist/Kostenstelle* erfasst.

| n <u>S</u> tammdi | aten Verarbeitung Auswertu       | ng Extras  | Bereich   | <u>F</u> enste | a 1      |          |                        |              |                |        |                        |          |
|-------------------|----------------------------------|------------|-----------|----------------|----------|----------|------------------------|--------------|----------------|--------|------------------------|----------|
| <b>Å</b>          | Larre Solern Ser                 | 500 S      | 1 La      | <b>b</b>       | na.      | Comi.    | Korat Nove             | nber 📩 Jehr  | 200 ; <b>3</b> |        |                        | _        |
| sgenave lite      | rfæsung                          |            |           |                |          |          |                        |              |                |        |                        |          |
|                   |                                  |            |           |                |          |          |                        |              |                |        |                        |          |
| porendielle       | Plo Adementier   1st (Plo Addend | ielej uj.p | no Albeim | ernes          |          |          |                        |              |                |        |                        |          |
|                   | Nate                             |            |           |                |          |          |                        |              |                |        |                        |          |
| 4                 | - Huth, Paul                     |            |           |                |          |          |                        |              |                |        |                        |          |
| it A<br>10.2005 [ | ushift Scoleddetum<br>15.05.2004 |            |           |                |          |          |                        |              |                |        |                        | End      |
| 4                 | Les Linetite                     | Henge      | Lober-    | Percet         | Peters)  |          | Zucetzinio             | Adapt        | Revies Kande   |        | Kastanialeteraria      | Aberdana |
| 40000             | 594 Mehrabektzuschlag 251        | 35,17      | 9,83      | 25,00          | 935,52   | 233,88   | Mehrstunden = 271,1668 |              |                | 1      | Sondeneinigungen NL DA |          |
| 50000             | 516 Paurchale Glas               | 2,60       |           |                | 25,57    | 257      | Arbeitsschein 604      | 2 9707-00001 | 011939         | 000001 | Teans Damitad          |          |
| 50000             | 516 Pauschale Glas               | 2,60       |           |                | 25,57    | 25,57    | Adeltachen 607         | 2 9707-00001 | 011939         | 000001 | Teans Danstadt         | 1        |
| 50000             | 516 Pauschale Glas               | 2,60       |           |                | 25,57    | 257      | Adetschen 605          | 2 9707-00001 | 011939         | 000001 | Teans Damstadt         |          |
| 50000             | 516 Paurchale Glas               | 2,60       |           |                | 25,57    | 25,57    | Adeltachen 603         | 2 9707-00001 | 011939         | 000001 | Teans Damstadt         |          |
| 50000             | 516 Pauschale Glas               | 2,60       |           |                | 25,57    | 2557     | Adeitsschein 505       | 2 9707-00001 | 011939         | 000001 | Teans Damstadt         |          |
| 111490099         | 500 Stundenichn SV-plichtig      | 194,00     | 9,83      |                | 1.907,02 | 1.907,02 |                        | 15           |                |        | interface Bewachung    | 1        |
| 111480099         | 509 Nachtzuschlag 25%            | 40,00      |           | 25,00          | 393,20   | 98,30    |                        | 15           |                |        | interface Bewachung    |          |
| 111490099         | 583 Samkagraunchi, 75% Be        | 96,00      |           | 75,00          | 943,68   | 707,76   |                        | 15           |                | 1      | interface Bewachung    |          |
| 111430601         | 502 Stundenichn Glas fest        | 12,50      | 9,83      |                | 122,98   | 122,98   | Arbeitsschein 531      | 2 9501-00003 | 012100         | 121000 | Viele Unterhalt        |          |
| 111490601         | 502 Stundenichn Glas fest        | 12,50      | 9,83      |                | 122,88   | 122,88   | Arbeitsschen 593       | 2 9501-00003 | 012100         | 121000 | Wela Unterhalt         | 11       |
| 111480601         | 502 Stundenichn Blas fest        | 12,50      | 9,83      |                | 122,98   | 122,98   | Arbeitsschein 582      | 2 9501-00003 | 012100         | 121000 | Wela Unterhalt         |          |
| 111480681         | 502 Stundenichn Glas fest        | 12,50      | 9,83      |                | 122,88   | 122,88   | Arbeitsschein 590      | 2 9501-00003 | 012100         | 121000 | l Wela Unterhalt       |          |
| 111480601         | 509 Nachtzuschlag 25%            | 1,00       |           | 25,00          | 9,83     | 2,45     |                        | 2            |                |        | Welle Unterhalt        |          |
| 111490501         | 509 Nachtzuschlag 25%            | 1,80       |           | 25,00          | 9,83     | 2,46     |                        | 2            |                |        | Wela Unterhalt         |          |
| 111480681         | 516 Pauschale Glas               | 2,08       |           |                | 20,45    | 20,45    | Atbeltochen 581        | 2,9501-00003 | 012100         | 121000 | Wele Unterhalt         |          |
| 111490601         | 516 Pauschale Glas               | 2,08       |           |                | 20,45    | 20,45    | Arbeitsschein 590      | 2 9501-00003 | 012100         | 121000 | l Wela Unterhalt       |          |
| 111490211         | 502 Stundenichn Blas fest        | 10,00      | 9,83      |                | 98,30    | 36,30    | Arbeitsschein 521      | 2 9910-00001 | 000999         | 000001 | Media Malit Damutadi   |          |
|                   | 502 Stundenistin Star led        | 280        | 9.83      |                | 19,66    | 19,66    |                        | 2 3910-00001 | 000389         | 000001 | Media-Mailt Damstadt   | 12,2010  |
| 111436231         |                                  |            |           |                |          |          |                        |              |                |        |                        |          |

5

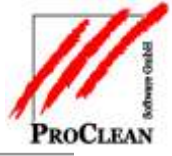

### BEREITSTELLUNG DER ISTWERTE

Bei der Bereitstellung der Istwerte sollte dieser Haken gesetzt sein:

| ĺ | 🚜 Bereitstellung Bewegungen an                                  | VARIAL SQL                                |         | •              | / |
|---|-----------------------------------------------------------------|-------------------------------------------|---------|----------------|---|
|   | 🔍 Auswahlen                                                     |                                           |         |                |   |
|   | Von / Bis Objektleiter                                          |                                           |         |                | / |
|   | Von / Bis Kst                                                   |                                           |         |                |   |
|   | Von / Bis Pnr                                                   |                                           |         | Stat           |   |
|   | Von / Bis Betriebsstätte                                        |                                           |         |                |   |
|   | Von / Bis Abrechnungskreis                                      |                                           |         |                |   |
|   | Lohnarten nicht übergeben                                       |                                           |         | <u>F</u> ehler |   |
|   | Von / Bis MonatJahr                                             | 11.2010                                   | 12.2010 |                |   |
|   |                                                                 |                                           |         | <u>D</u> ption |   |
|   | Keine Stunden bei Pauschalloh                                   | nnarten übergeben                         |         |                |   |
|   | Uberprüfen, ob es noch nicht ü<br>Vormonaten gibt und diese als | ibergebene Datensätze aus<br>RR übergeben |         | Std.Sp.,       |   |
| 1 |                                                                 |                                           |         |                |   |

#### Folgende Fragen müssen bestätigt werden:

| npassung | y Von Monat.Jahr                                                                                                    |  |
|----------|----------------------------------------------------------------------------------------------------|--|
| ?        | Im Monat 11.2010 befinden sich noch nicht übergebene Datensätze.<br>Sollen die Datensätze übergeben werden,<br>um diese als Rückrechnung in Varial zu bekommen?  |  |
|          | Ja <u>N</u> ein                                                                                                    |  |
| ckrechn  | ung                                                                                                    |  |
| 0        | VARIAL befindet sich im Abrechnungsmonat '12.2010'<br>Es sind Übergaben aus Vormonaten dabei.<br>Diese werden als Rückrechnung in den Abrechnungsmonat gestellt. |  |
|          | OK Abbrechen                                                                                                    |  |
|          | R. R. R.                                                                                                    |  |

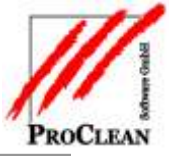

#### **ÜBERNAHME IN VARIAL (PROGRAMM 525)**

Bei der Übernahme in Varial (Programm 525) muss folgende Einstellung getroffen werden:

| 🧧 525 Übernahme a.a. Arb     | Gebieten                         | Firma: 28 ID: SK           | M: 0001 5: 028    | A 444        |            |         |
|------------------------------|----------------------------------|----------------------------|-------------------|--------------|------------|---------|
| Verarbeitung Voreinstellur   | ng <u>B</u> earbeiten <u>A</u> n | reigen Extras <u>H</u> ill | fe                |              | Ð          | <u></u> |
| Voreinstellung               | _neg-erf                         | Negativ-E                  | rfassung          |              | ID: SK     |         |
| Auswahl<br>Firma             | Sortierfolge<br>numerisch        | •                          | von<br>28 <u></u> | bis<br>28    |            |         |
| Abrechn.Monat                | 12.2010                          |                            | Über. Auftr.Nr.   | ja, für PW   | /+KORE     | -       |
| Abw. Solltage                | 0,00                             |                            | von Pers.Nr.      |              | 0]         |         |
| Abw. Sollstd.                | 0,00                             |                            | bis Pers.Nr.      |              | 0]         |         |
| Erfassungsart                | mit Bewertung                    | •                          | KST 10-stellig    | ⊂ <u>J</u> a |            |         |
| beliebiger Name zur weiteren | Erläuterung                      |                            |                   |              | 25 Zeichen | 1       |

Die Übergabe an die Kostenrechnung (Programm 657) erfolgt wie gewohnt:

| 657 Übergabe an die Kos           | tenrechnung             | Firma: 28 ID:                              | SK M: 0001 F: 028 |              |                |   |
|-----------------------------------|-------------------------|--------------------------------------------|-------------------|--------------|----------------|---|
| rarbeitung V <u>o</u> reinstellur | ng <u>B</u> earbeite    | n <u>A</u> nzeigen <u>E</u> xtras <u>I</u> | jilfe             |              | -1             | ۹ |
| Voreinstellung                    | procontro               |                                            |                   |              | ID: SK         |   |
| Auswahl<br>Firma                  | Sortielfolg<br>numerisc | e<br>:h 🚽                                  | von<br>28         | bis<br>28    |                |   |
| Abgrenzung-RR                     | O <u>J</u> a            | ⊙ <u>N</u> ein                             | Sammel-KSt AG     |              | 0              |   |
| Aufteilung NKSt                   | ⊙ <u>J</u> a            | ⊖ <u>N</u> ein                             | Aufteilung-AG     | ⊂ <u>J</u> a | ⊙ <u>N</u> ein |   |
| Übernahme KT <mark>R</mark>       | ⊂ <u>J</u> a            | <ul> <li>● <u>N</u>ein</li> </ul>          | Einzelauswahl     |              |                |   |
| Übergabeart                       | nach Abr                | echnung 🚽                                  | von Personal-Nr   |              |                |   |
| Ausgabeart                        | Index-Sc                | hnittstelle 🚽                              | bis Personal-Nr   |              |                |   |
| Übergabedatei                     |                         |                                            |                   |              |                |   |

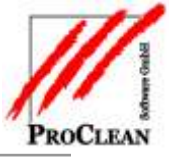

#### **EINZELNACHWEIS IN PROCONTROL**

In den Einzelnachweisen in ProControl gibt es ein neues Feld *Rückrechnung*, in dem der entsprechende Rückrechnungsmonat abgestellt ist und nach dem gezielt selektiert werden kann:

| Einzelnachweis anzeigen |                        |                                |              |                 |         |                           |              |             |
|-------------------------|------------------------|--------------------------------|--------------|-----------------|---------|---------------------------|--------------|-------------|
| Firma 💽                 |                        |                                |              |                 |         | м                         | onatsauswahl | 4           |
| Baum ausblenden 🔽       |                        | Firma                          |              |                 |         |                           |              | <u>E</u> n  |
| E Eima                  | Kostenstell Que        | lle Budget Soll /<br>Zeile Ist | Datum        | Betrag Personal | Lohnart | Buchungstext              | Rückrect     |             |
| 🕀 🚟 Quellen             | 111490211 Lohn Varial  | , Sonstige 0026 Ist            | 31.12.2010   | -19,66 1084     |         | Hulth, Paul               | 11.2010      | - Ø         |
| ⊞… <mark>5</mark> Soll  | 111490211 Lohn Varial, | , Sonstige 0026 Ist            | 31.12.2010   | 19,66 1084      | 502     | Hulth, Paul               | 11.2010      | <u>S</u> uc |
|                         | 111490211 Lohn Varial  | , Sonstige 0026 Ist            | 23.12.2010   | 19,66 1084      | 502     | Hulth, Paul               | 11.2010      |             |
| E Plan                  | ▶ 50000 Lohn Varia     | Lavout speichern               |              | 78,64 1084      | 702     | Hulth, Paul               | 11.2010      | _           |
| E Dudgetzeilen          | 121495441 ProControl K | Cayout specenem                |              | 63,18           |         |                           |              | M.          |
|                         | 121495441 ProControl # |                                |              | 0,39            |         | <b>D</b>                  |              | mg          |
|                         | 121495441 oLontrol 5(  | X Layout löschen               |              | 109.21          |         | Reinigungsmittel          |              |             |
|                         | 121495441 Juget2eilen  | Standardlayout laden           |              | 235.07          |         | 46,0% YUNZEIIE. 002       |              | X           |
|                         | 121495111 udgetzeilen  | Spaltenauswahl                 |              | 14 49           |         | 3% von Zeile: 0010_(      |              | A           |
|                         | 121495111 Jdgetzeilen  | Spaltenbreite optimie          | ren          | 3,13            |         | 3% von Zeile: 0010 (      |              |             |
|                         | 121495111 udgetzeilen  | Spalten anordnen               |              | 26,74           |         | ,<br>46,5% von Zeile: 002 |              |             |
|                         | 121495111 udgetzeilen  |                                |              | 275,00          |         | 44% von Zeile: 0020       |              |             |
|                         | 121495111 udgetzeilen  | 😂 Drucken                      |              | 95,63           |         | 42,5% von Zeile: 002      |              |             |
|                         | 121495111 ProFaktu     | Export                         | •            | 45,00           |         |                           | <b>.</b>     |             |
|                         | •                      | Zellinhalt kopieren            |              |                 |         |                           | •            |             |
|                         |                        | Verdienstabrechnung            | (Archiv)     |                 |         |                           |              |             |
|                         |                        | Lohnkonto (Archiv)             |              |                 |         |                           |              |             |
| Auftrag                 |                        | Isterfassung - Ist pro         | Arbeitnehmer |                 |         |                           | Ergebnis     |             |
|                         |                        |                                |              | 1               |         | Soll                      | 111.134,57   |             |
| Position                |                        | As-Nu                          | mmer         |                 |         | lst                       | 163.544,25   |             |
|                         |                        |                                |              |                 |         | Plan                      | 128.277,59   |             |

Mit der rechten Maustaste kann dann wie gewohnt die archivierte Verdienstabrechnung aufgerufen, bzw. kann auch in die Isterfassung abgesprungen werden.